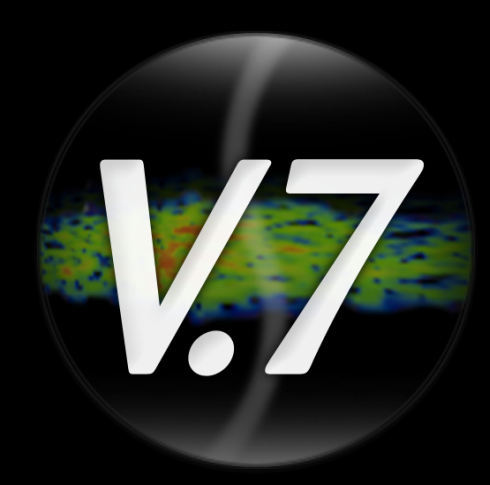

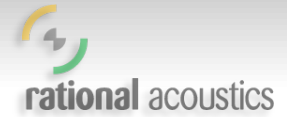

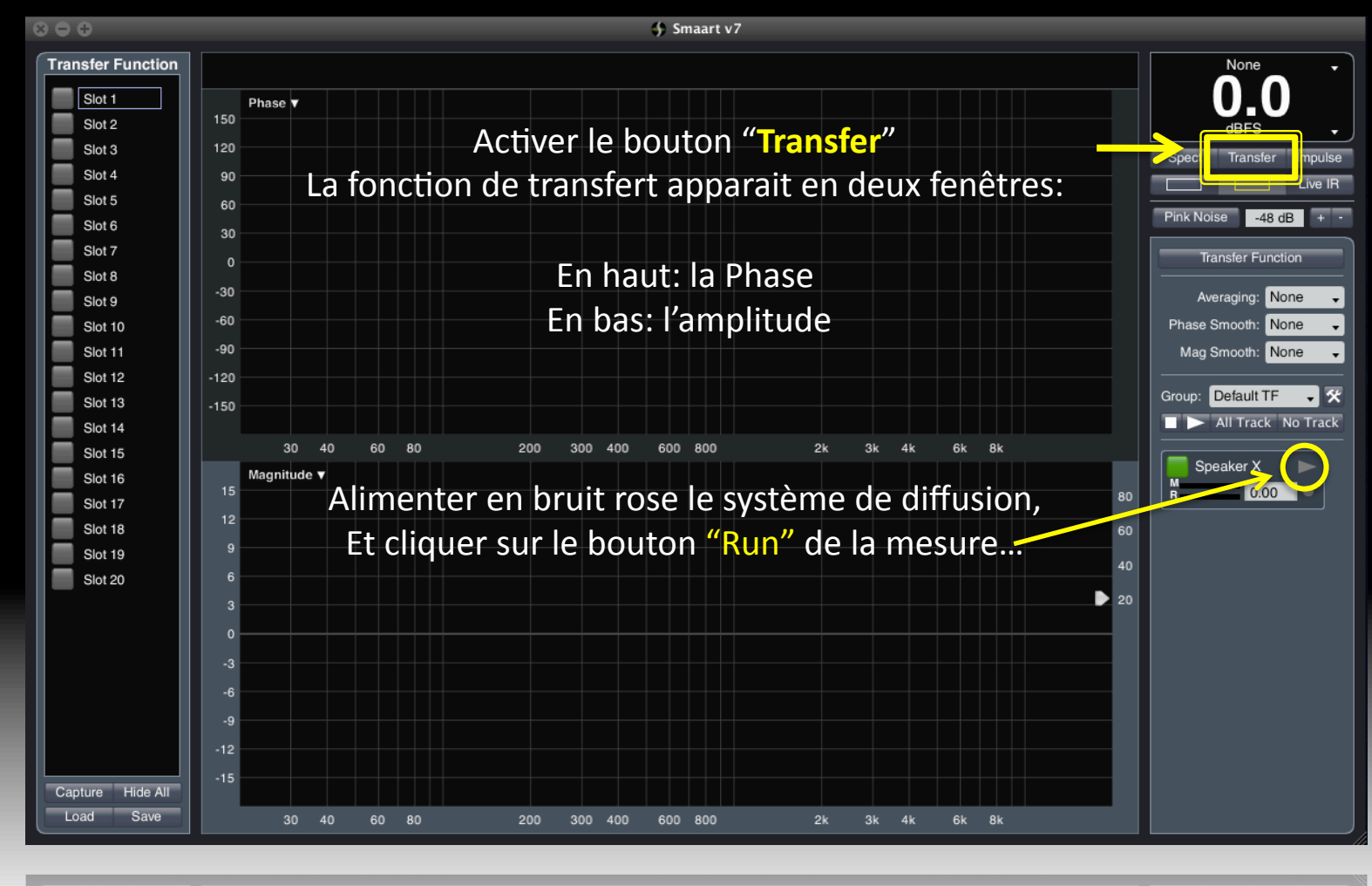

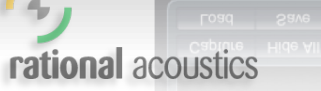

200 300 400 600 800 2k 3k 4k

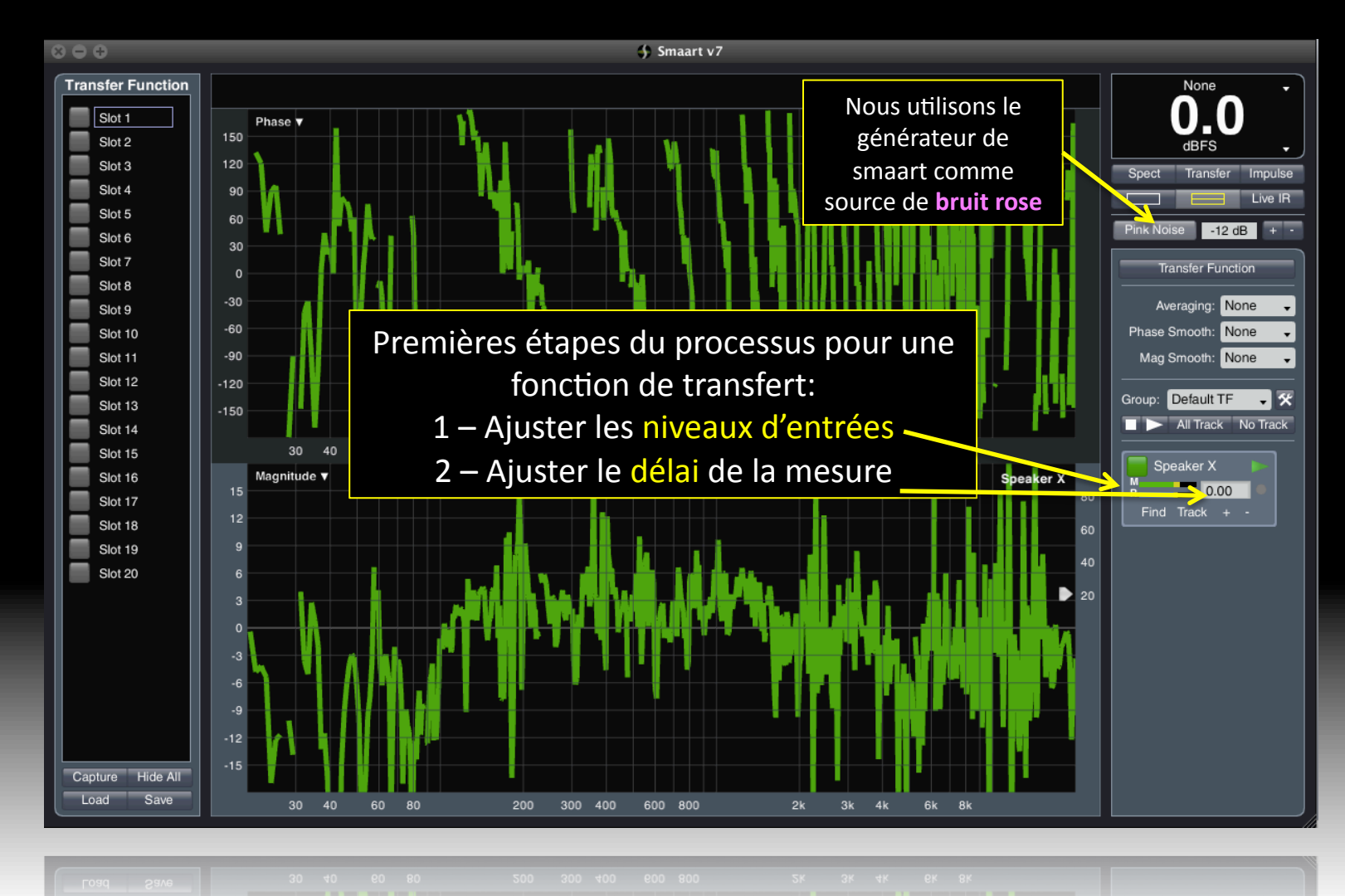

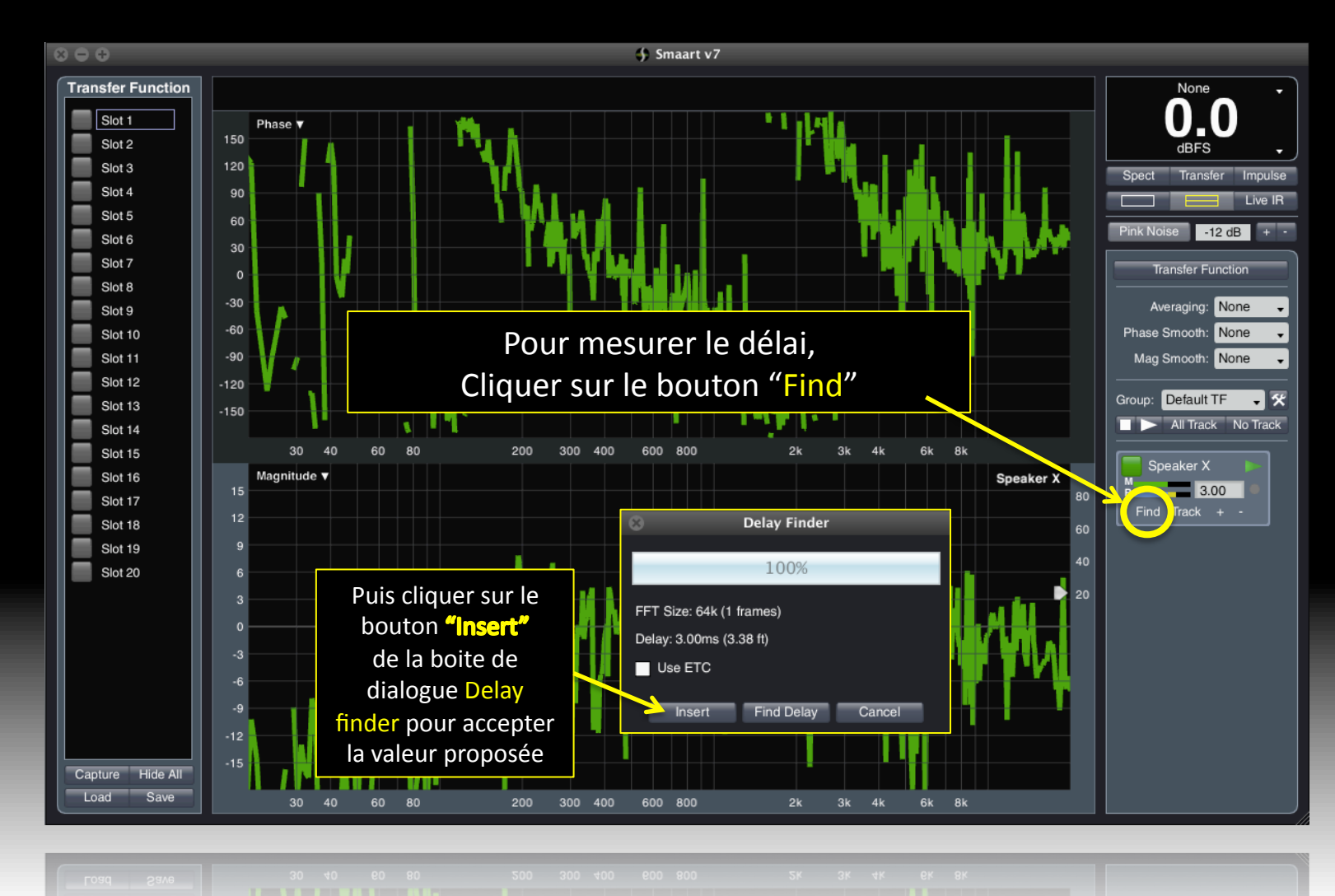

rational acoustics

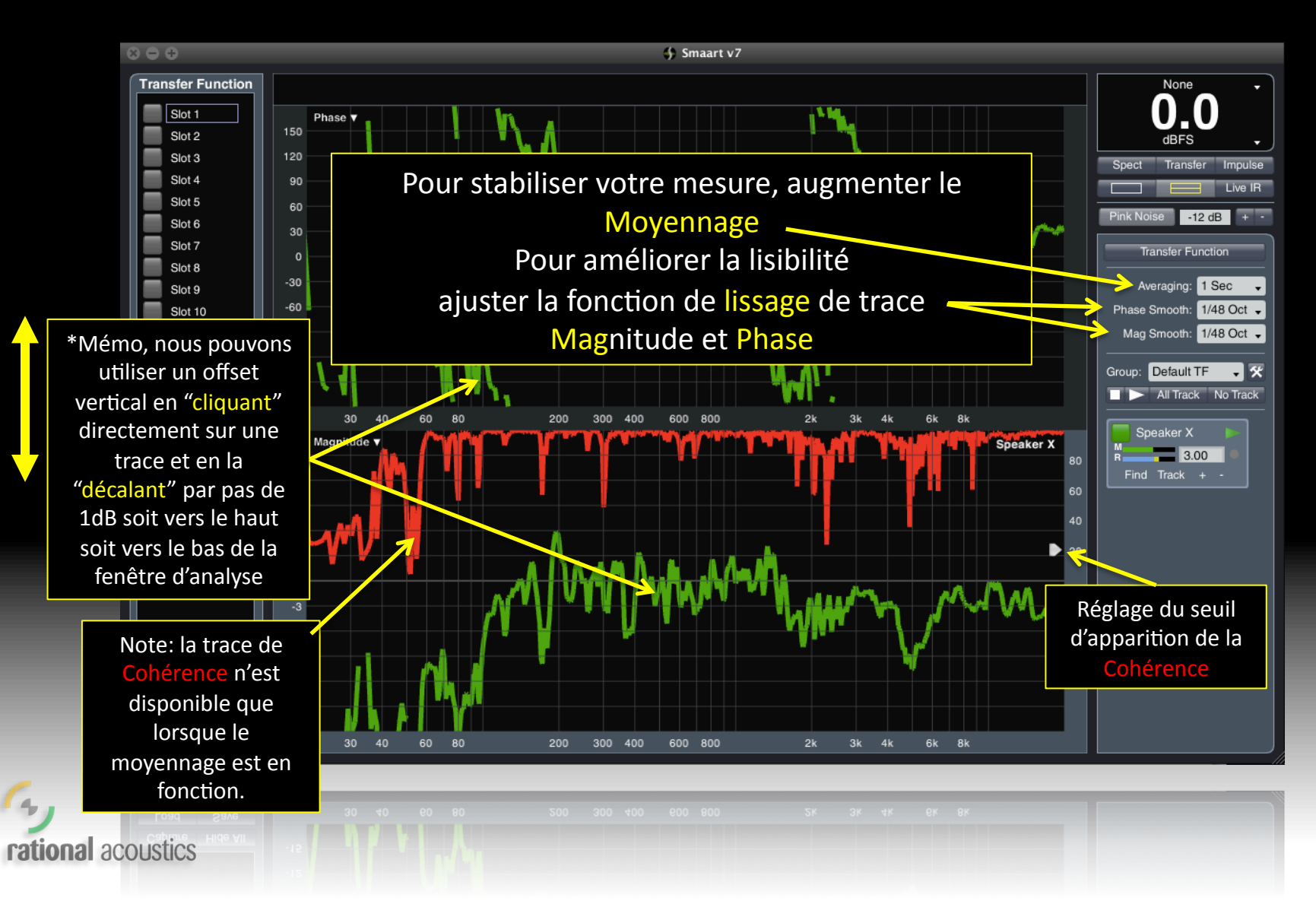

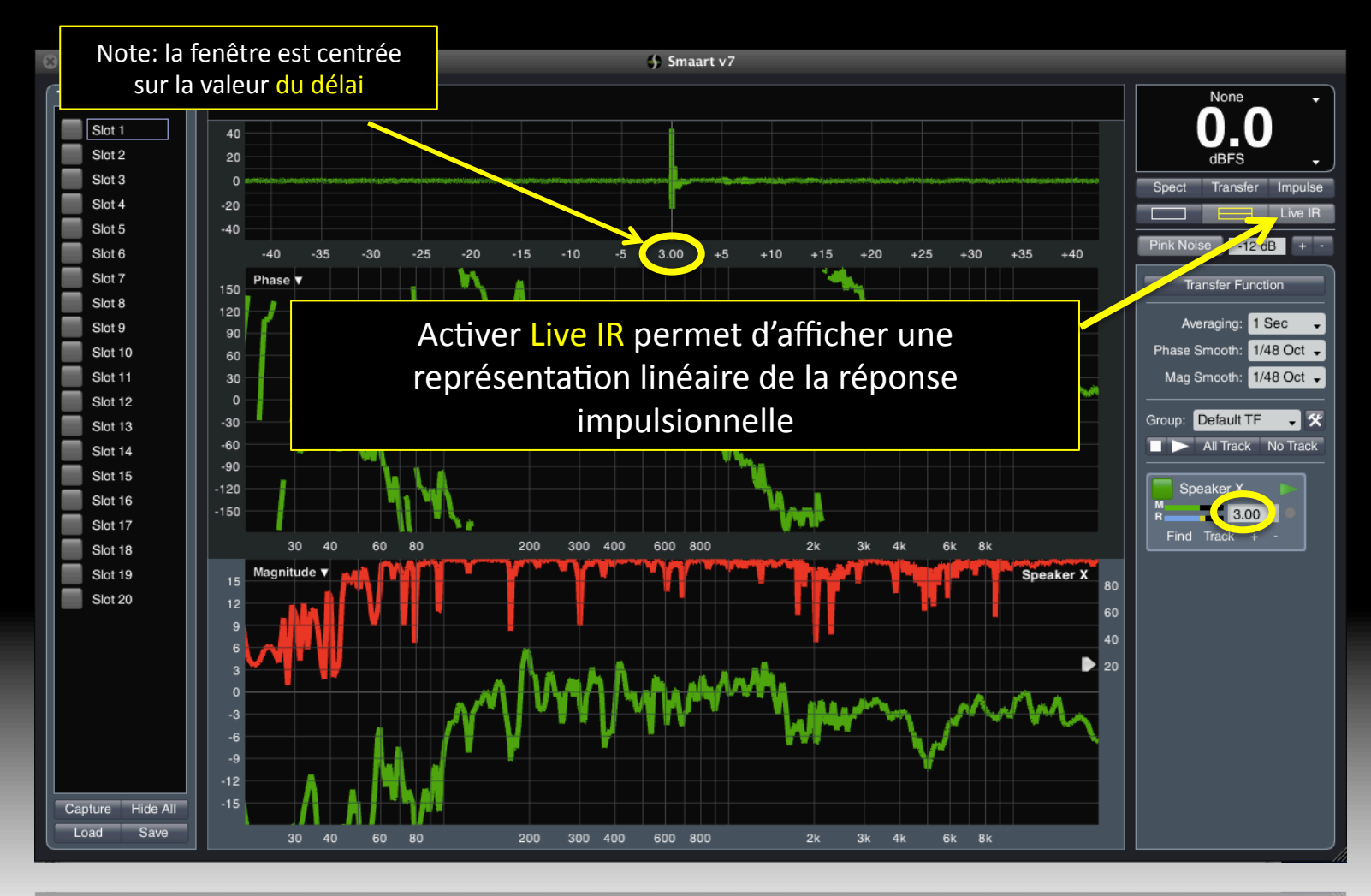

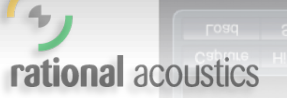

300 400 600 800 2k 3k 4k 6k 8

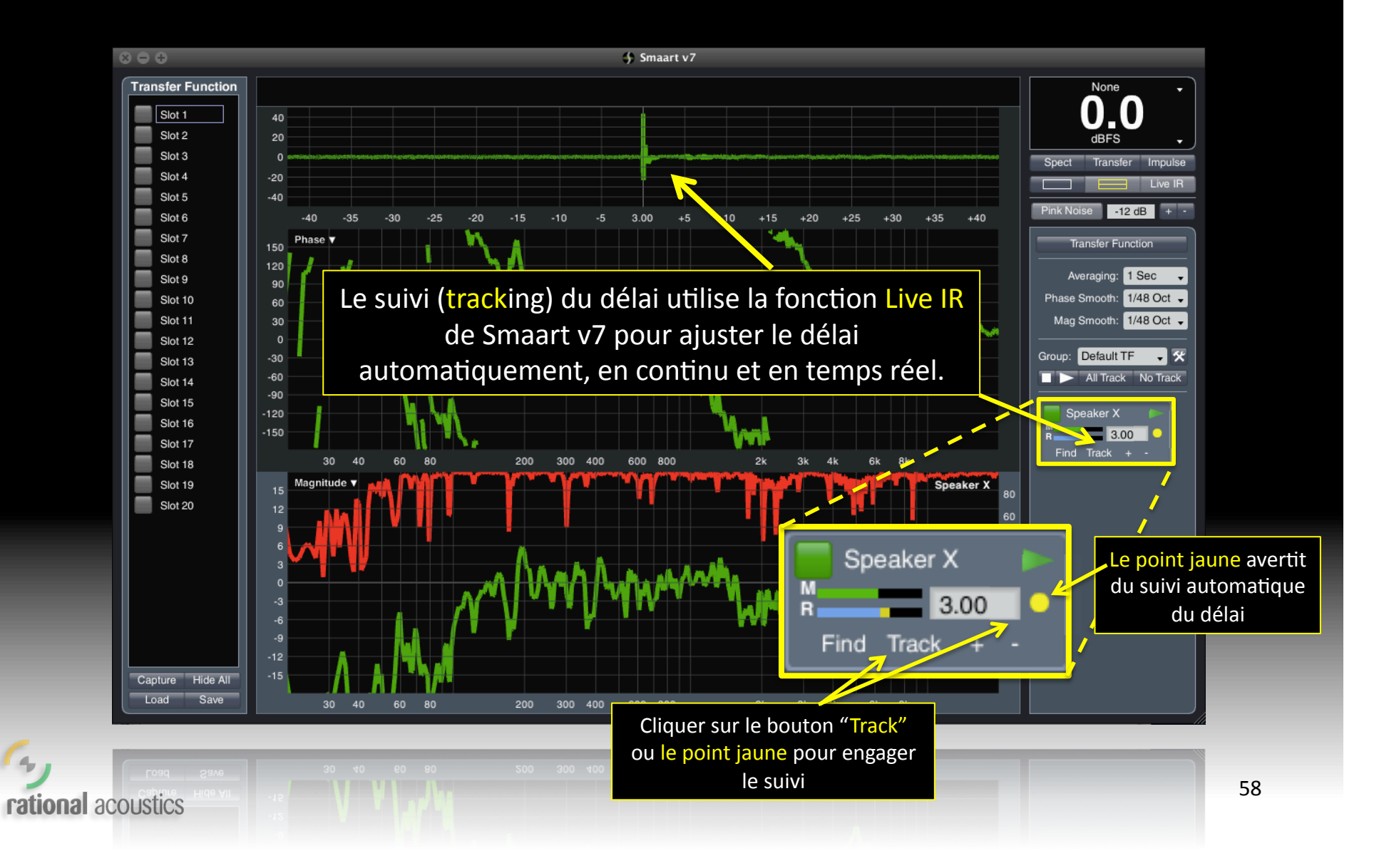

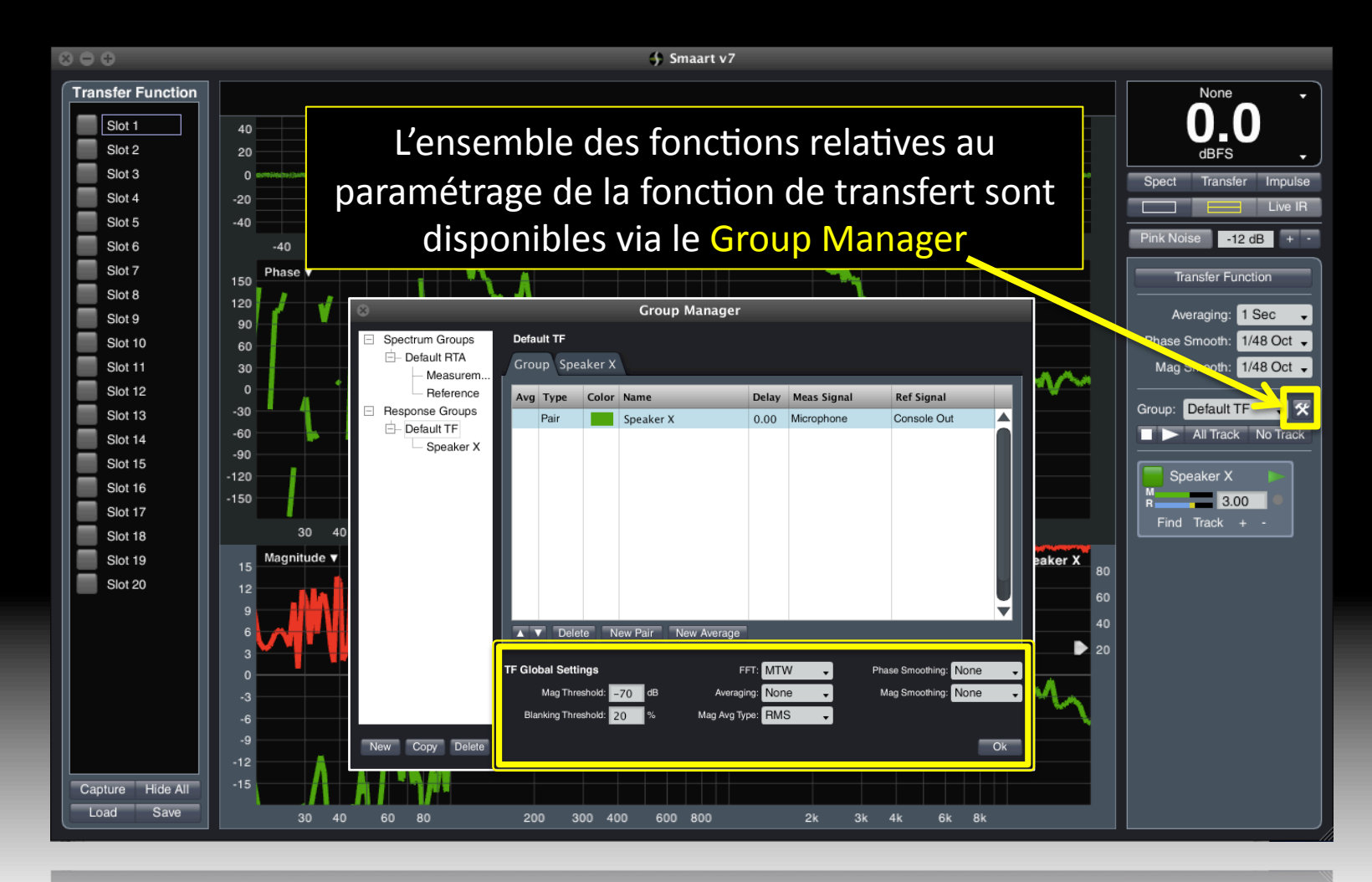

rational acoustics

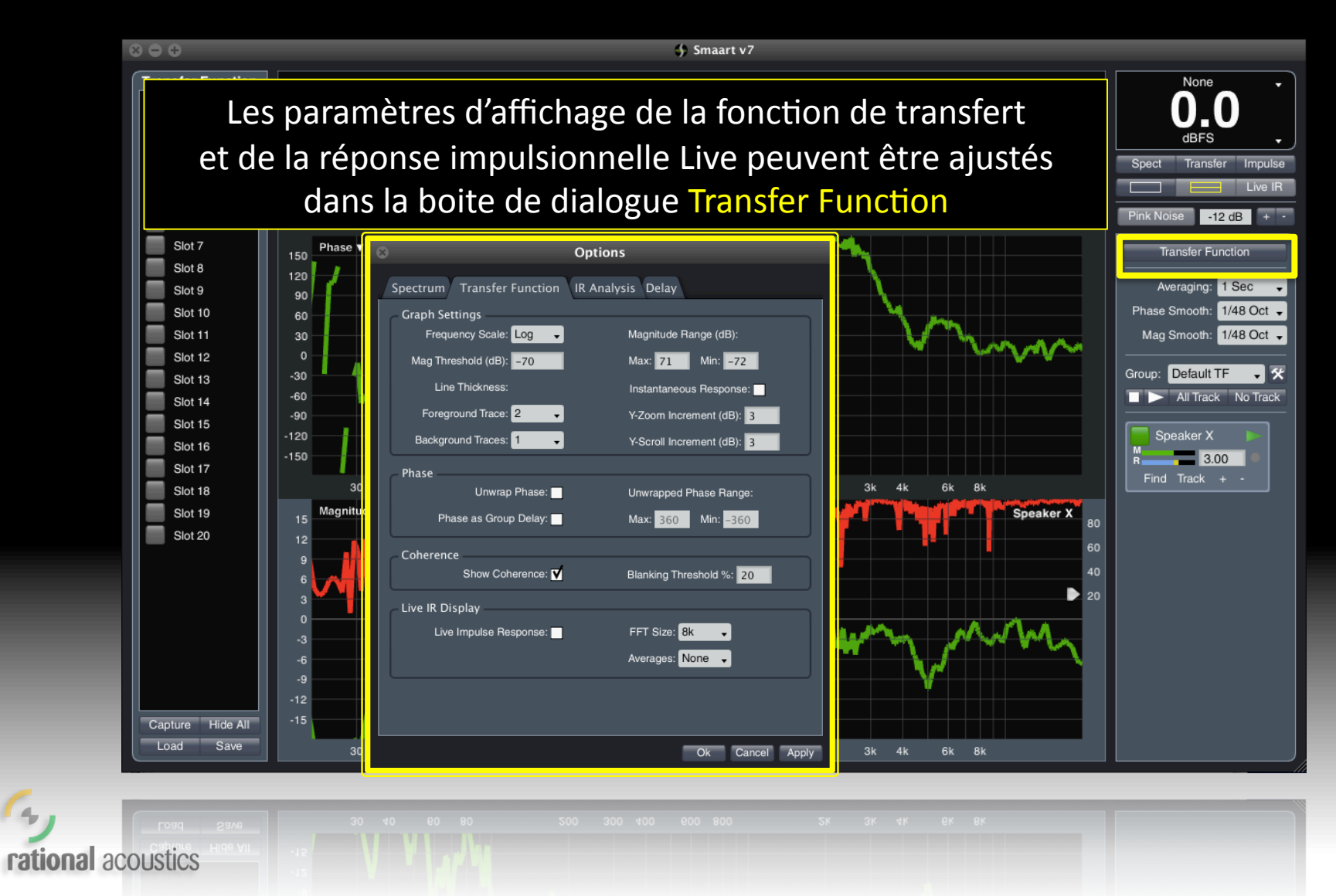